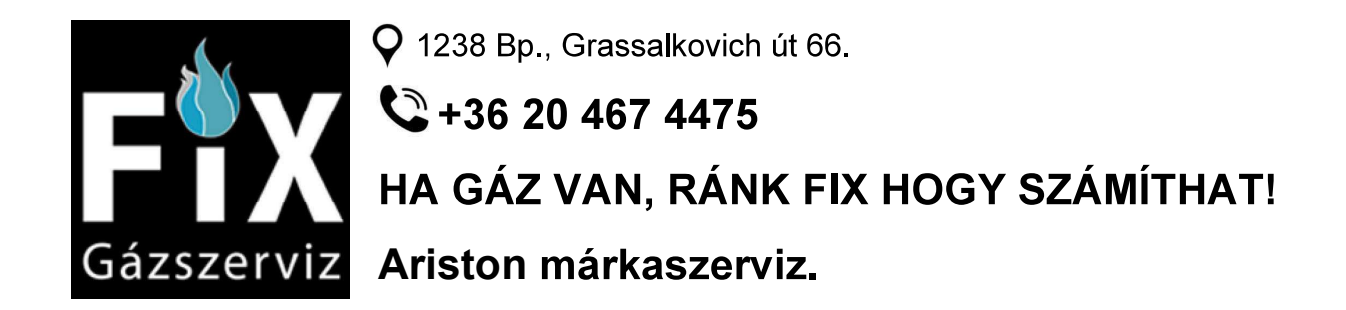

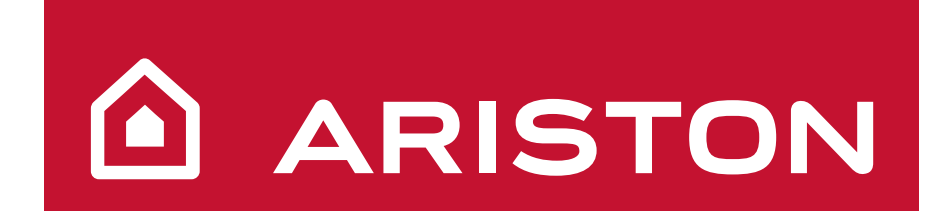

# HASZNÁLATI UTASÍTÁS

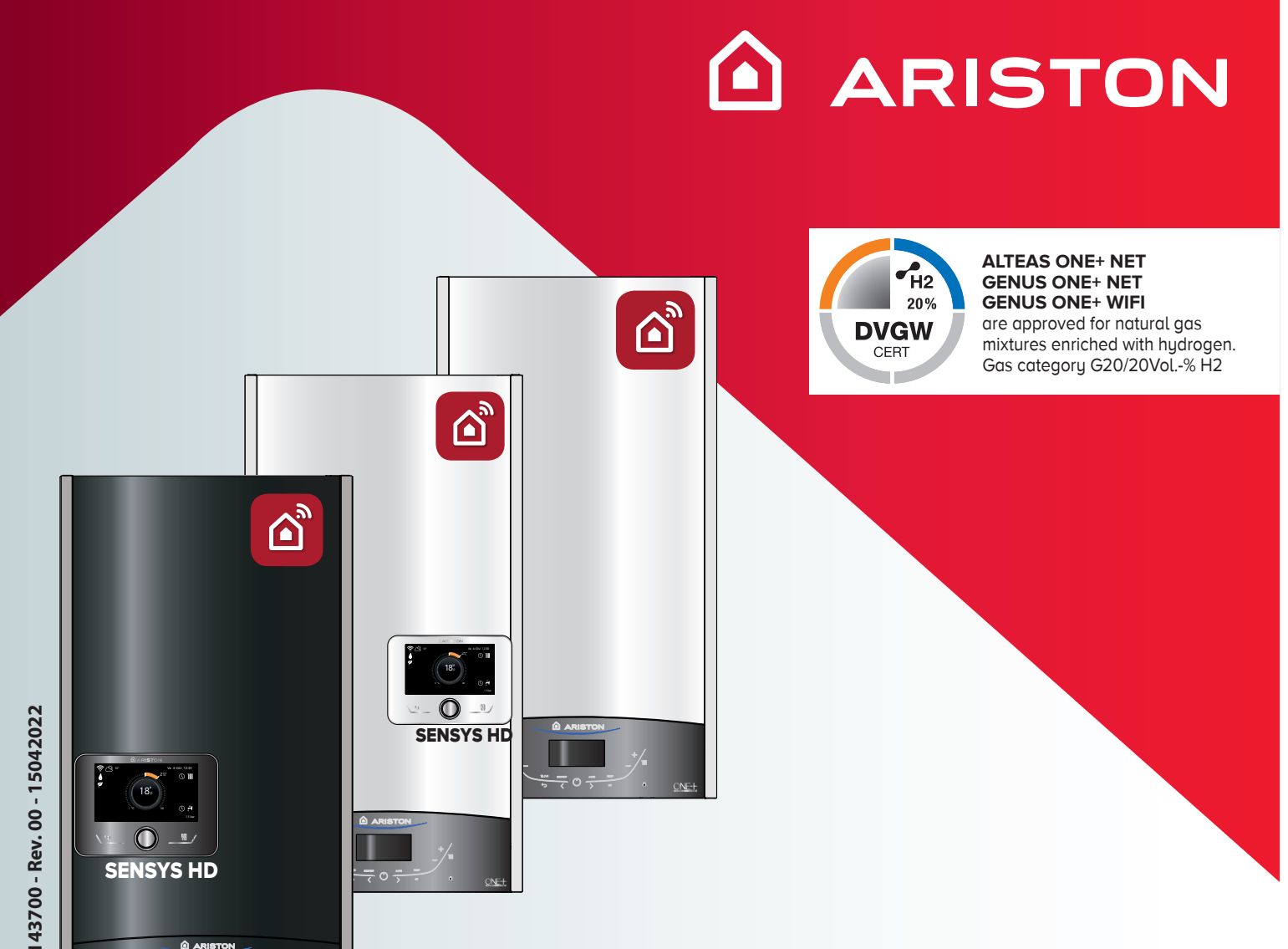

# 120011143700 - Rev. 00 - 15042022

# **ALTEAS ONE+ NET** with SENSYS HD **GENUS ONE+ NET** with SENSYS HD **GENUS ONE+ WIFI**

# **ErP**

# INSTRUKČNÍ KNÍŽKA PRO UŽIVATELE INSTRUKČNÁ KNÍŽKA PRE UŽÍVATEĽA FELHASZNÁLÓI KÉZIKÖNYV

NÁSTĚNNÝ KONDENZAČNÍ KOTEL ZÁVESNÝ KONDENZAČNÝ KOTOL FALI KONDENZÁCIÓS GÁZKÉSZÜLÉK

-\*/-

703

#### Tisztelt Felhasználó!

Szeretnénk Önnek megköszönni, hogy az általunk gyártott kazánt választotta. Biztosítjuk Önt, hogy modern műszaki terméket vásárolt. Ezt a kis könyvet az Ön használatára állítottuk össze a kazán felszerelésére, helyes működtetésére és karbantartására vonatkozó javaslatokkal melyek által lehetővé válik a termék minőségének teljes érvényesülése.

Kézikönyvét gondosan őrizze meg, mert később is segítségére lehet. Területi szakszervizünk továbbra is az Ön rendelkezésére áll. Szívélyes üdvözlettel:

Ariston Thermo Hungaria Kft

#### JÓTÁLLÁS

A készülék jótállása az első beüzemelés dátumától érvényes. Az beüzemelést kizárólag garanciális szakszervíz végezheti el.

A jótállási jegy a készülékhez van csatolva az első bekapcsolás elvégzése és a készülék tökéletes állapotának ellenőrzése után. Az elektromos, gáz, vagy hidraulikus részeken elvégzendő bármilyen beavatkozás ügyében forduljon a helyi megbízott szervizünk szakembereihez.

#### Tisztelt Felhasználó!

A ALTEAS ONE +NET / GENUS ONE +NET / GENUS ONE + WIFI egyedülállóan új

megoldást kínál a fűtés- és melegvizes rendszerek használata terén az Ariston NET alkalmazásnak köszönhetően. Az Ariston NET segítségével könnyedén

ki- és bekapcsolhatja, illetve szabályozhatja a fűtés és a melegvíz hőmérsékletét

okostelefonjáról vagy számítógépéről, legyen bárhol éppen.

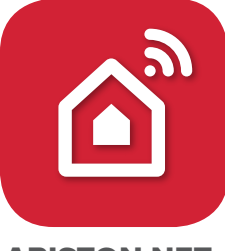

**ARISTON NET** 

Lehetősége van rendszeresen ellenőrizni energiafogyasztását, illetve hasznos tanácsokat kaphat gázfogyasztása optimalizálásával kapcsolatosan, hogy pénzt takaríthasson meg, és egyben CO2 kibocsátását is csökkenthesse.

Az Ariston NET folyamatosan garantálja az Ön kényelmét; az alkalmazás hiba felmerülése esetén azonnal értesítést küld, hogy Ön minél gyorsabban reagálhasson.

Az Ariston NET PRO szolgáltatásra való feliratkozás által az Önök ügyfélszolgálata képes lesz folyamatosan megfigyelni termékét, ezáltal pedig azonnal közbeavatkozni szükség esetén, sőt, néhány esetben, a mesterséges intelligenciának köszönhetően, akár megelőzni is a hibát.

További információért látogasson el az Ariston NET weboldalára: www.ariston.com/it/ariston-net.

\*A szolgáltatás elérhetőségét érdeklődje meg szervizpartnereinknél. További információkért hívja a szervizvonalunkat a

+36-1-237-1110 telefonszámon.

#### **CE megjelölés**

A CE jelölés garantálja, hogy a készülék az alábbi irányelveknek felel meg:

- 2009/142/CEE Gázkészülékekre vonatkozik
- 2014/35/EU Elektromágneses rendszerrel való összeillésre vonatkozik
- 92/42/CEE Energiai hatásfokra vonatkozik
  "7. cikkely (§2) és 8. cikkely, illetve a III-V. mellékletek"
- 2014/30/EU Elektromos biztonságra vonatkozik
- 2009/125/CE Energiával kapcsolatos termékek
- 813/2013 Felhatalmazáson alapuló rendelete eu
- 2014/53/EU RED (Radio Equipment Directive)

#### A kazán ártalmatlanítása és.

Termékeinket úgy terveztük és gyártottuk, hogy legtöbb alkatrészük újrahasznosítható legyen.

A kazánt és tartozékait megfelelően kell ártalmatlanítani és ahol lehetséges, a különböző anyagokat szétválogatni. A kazán szállításához használt csomagolást a beüzemelőnek/ forgalmazónak kell eltávolítania.

#### FIGYELEM!!!

A kazán és tartozékainak ártalmatlanítását a megfelelő előírások alapján kell elvégezni.

# **BIZTONSÁGI ELŐÍRÁSOK**

Jelmagyarázat:

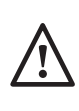

A figyelmeztetések figyelmen kívül hagyása személyi sérülést eredményezhet, amely akár halálos kimenetelű is lehet. A figyelmeztetések figyelmen kívül hagyása komoly károkat eredményezhet a

tárgyakban, növényekben és állatokban.

#### Ne végezzen olyan tevékenységeket, melyek a készülék kinyílásához vezethetnek! A feszültség alatti alkatrészek miatti áramütés veszélye.

A túlhevült alkatrészek égési sérülést, a kiálló éles felületek pedig egyéb személyi sérülést okozhatnak.

# Ne végezzen olyan műveleteket, melyek a készüléknek a felszerelési helyéről való eltávolítását eredményezhetik!

A feszültség alatti alkatrészek miatti áramütés veszélye.

A szétcsatlakozó vízvezetékekből kifolyó víz eláraszthatja a helyiséget.

A szétcsatlakozó gázvezetékekből kiáramló gáz

/!`

tüzet, robbanást, illetve mérgezést okozhat. Ne sértse meg az elektromos vezetékeket!

A feszültség alatti szigeteletlen vezetékek miatti áramütés veszélye.

# Ne hagyjon tárgyakat a készüléken!

A rezgések nyomán leeső tárgyak személyi sérülést okozhatnak.

A rezgések nyomán leeső tárgyak kárt tehetnek a készülékben és az alatta levő tárgyakban.

# Ne másszon a készülékre!

Ellenkező esetben leeshet a magasból, ami személyi sérüléseket eredményezhet.

A rögzítésekből kiszakadó és leeső készülék kárt tehet a készülékben és az alatta levő tárgyakban.

A készüléken végzendő tisztítási műveleteket ne végezze székre, létrára, vagy más kevésbé stabil szerkezetre állva!

Ellenkező esetben leeshet a magasból, illetve kétoldalas létra esetén a létra összecsukódhat, ami személyi sérüléseket eredményezhet.

#### A készüléken végzendő tisztítási műveletek előtt a külső kapcsoló OFF pozícióba történő állításával áramtalanítsa a készüléket!.

A feszültség alatti alkatrészek miatti áramütés veszélye.

A készülék tisztításához ne használjon erős rovarirtó-, mosó- és tisztítószereket! A műanyag és zománcozott alkatrészek károsodhatnak.

# Ne használja a készüléket a normál háztartási használattól eltérő módon!

A túlterhelés hatására a készülék károsodhat. A nem megfelelően kezelt alkatrészek károsodhatnak.

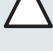

Ne engedje, hogy a készüléket hozzá nem értők, vagy gyerekek működtessék!

A nem megfelelő használat során a készülék károsodhat.

Égett szag és a készülék belsejéből áramló füst esetén azonnal áramtalanítsa a kazánt, zárja el a fő gázcsapot és értesítse a szerviz szolgálatot! Égési sérülés elszenvedése, füst belégzése, és

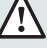

Erős gázszag esétén zárja el a fő gázcsapot, nyissa ki az ablakokat, és értesítse a szerviz szolgálatot!

Robbanás, tűz és mérgezés veszélye.

A készüléket használhatja:

mérgezés veszélye.

- minden 8 év feletti gyermek
- megváltozott idegrendszeri, fizikai és mentális képességekkel rendelkező személy
- jártasság és szaktudás nélküli személy, amennyibe felvilágosítást kaptak a készülék biztonságos használatáról és megértették a kockázatokat.

A készülék felügyelet nélküli használata gyermekek számára nem javasolt.

A készülék felűgyelet nélküli tisztítása és karbantartása gyermekek számára nem javasolt.

A KÉZIKÖNYV ÉS A HASZNÁLATI ÚTMUTATÓ "BESZERELÉSI ÉS KARBANTARTÁSI KÉZIKÖNYV" A TERMÉK FONTOS TARTOZÉKA. MINDKETTŐT GONDOSAN ŐRIZZE MEG, ÉS A KAZÁN ÉRTÉKESÍTÉSE, ÁTADÁSA, ÉS/ VAGY ÁTTELEPÍTÉSE ESETÉN IS BIZTOSÍTSA, **HOGY E DOKUMENTUMOK A KAZÁNNAL** EGYÜTT MARADJANAK. FIGYELMESEN OLVASSA EL A KÉZIKÖNYV ÉS A HASZNÁLATI ÚTMUTATÓ VONATKOZÓ UTASÍTÁSAIT ÉS FIGYELMEZTETÉSEIT, MELYEK HASZNOS INFORMÁCIÓKKAL SZOLGÁLNAK A BIZTONSÁGOS FELSZERELÉSSEL, HASZNÁLATTAL ÉS KARBANTARTÁSSAL KAPCSOLATOSAN!

A készülék fűtésre és háztartási melegvíz előállítására szolgál. A berendezést teljesítményének és jellegének megfelelő fűtőrendszerhez és használati melegvíz hálózathoz kell csatlakoztatni.

Tilos a terméket a fent meghatározottaktól eltérő célokra és körülmények között használni. A gyártó nem vállal felelősséget a nem megfelelő, hibás és ésszerűtlen használatból, illetve a jelen füzetben található utasítások és figyelmeztetések figyelmen kívül hagyásából eredő károkért.

A jelen terméket tilos olyan elektromos vagy elektronikus berendezéssel, illetve tartozékkal együtt használni, amely gyárilag nincs felkészítve arra és/vagy nem rendelkezik a gyártó jóváhagyásával azzal kapcsolatban, hogy módosíthatja a jogi követelményeknek és/vagy a vonatkozó műszaki szabályozásoknak való megfelelőséget garantáló feltételeket, illetve módosíthatja magának a terméknek a biztonsági és/vagy üzemi körülményeit és/vagy teljesítményét, aminek következtében érvénytelenné válik a termék megfelelőségi jelölése (pl. a termék "CE" vagy egyéb megfelelőségi jelölése).

Emellett tilos a termék szoftverének módosítása, amely módosítás a fent említett bármely célt szolgálja, illetve a fenti lehetséges következmények bármelyikével – köztük a termék megfelelőségi jelölésének (pl. a termék "CE" vagy egyéb megfelelőségi jelölésének) érvénytelenítésével – jár.

A gyártó elhárít minden felelősséget, amely a terméknek a fenti szabályok be nem tartásával történő használata kapcsán merül fel. A beszerelést végző szakembernek a fűtőkészülékek szereléséről szóló 1990. március 5-i 46. törvénynek megfelelően rendelkeznie kell a képesítést igazoló engedélyekkel és okiratokkal, és a munka végeztével megbízó részére a megfelelőségi nyilatkozatot át kell nyújtania.

A beépítést, a karbantartást, valamint bármilyen más beavatkozást a vonatkozó szabványok betartásával kell elvégezni a gyártó útmutatásai szerint.

A készülék elromlása és/vagy hibás működése esetén kapcsolja ki a készüléket, zárja el a gázcsapot, és semmiképpen se próbálja megjavítani a készüléket, hanem bízza azt képzett szakemberre! Az esetleges javításokhoz kizárólag eredeti cserealkatrészeket használjon, a szerelést pedig minden esetben bízza képzett szakemberre! A fentiek mellőzése veszélyeztetheti a készülék biztonságosságát, és a gyártó felelősségvállalásának elvesztését vonja maga után. Amennyiben a csövekhez, füstelvezető berendezésekhez, vagy azok alkatrészeihez közeli szerkezeteken végez karbantartó, vagy egyéb munkálatokat, kapcsolja ki a készüléket, és a munkálatok befejeztével ellenőriztesse a csöveket és a berendezéseket képzett szakemberrel!

Amennyiben a kazánt hosszú időn keresztül nem használja:

- áramtalanítsa a készüléket a külső kapcsoló "OFF" pozícióba történő állításával;
- zárja el a fűtőrendszer és a használati vizes rendszer gázcsapját;
- fagyásveszély esetén víztelenítse a fűtőrendszert és a használati vizes rendszert!

A kazán végleges leszerelését végeztesse képzett szakemberrel! A készülék külsején végzendő tisztítási műveltek előtt

áramtalanítsa a készüléket, és a külső kapcsolót állítsa "OFF" pozícióba!

A kazán közelében ne használjon és ne tároljon gyúlékony anyagokat!

# FIGYELMEZTETÉS

A KAZÁNT KIZÁRÓLAGOSAN SZAKKÉPZETT SZEMÉLY SZERELHETI BE, VÉGEZHETI EL AZ ELSŐ BEÜZEMELÉS, SZABÁLYOZÁST, ÉS KARBANTARTÁST AZ ELŐÍRÁSOKNAK MEGFELELŐEN. HIBÁS BESZERELÉS SZEMÉLYI SÉRÜLÉSEKET OKOZHAT, ILLETVE KÁROK KELETKEZHETNEK MÁS ÉLŐLÉNYEKBEN VAGY TÁRGYAKBAN, MELY KÁROKÉRT A GYÁRTÓ NEM VÁLLAL FELELŐSSÉGET.

#### Vezérlőpanel

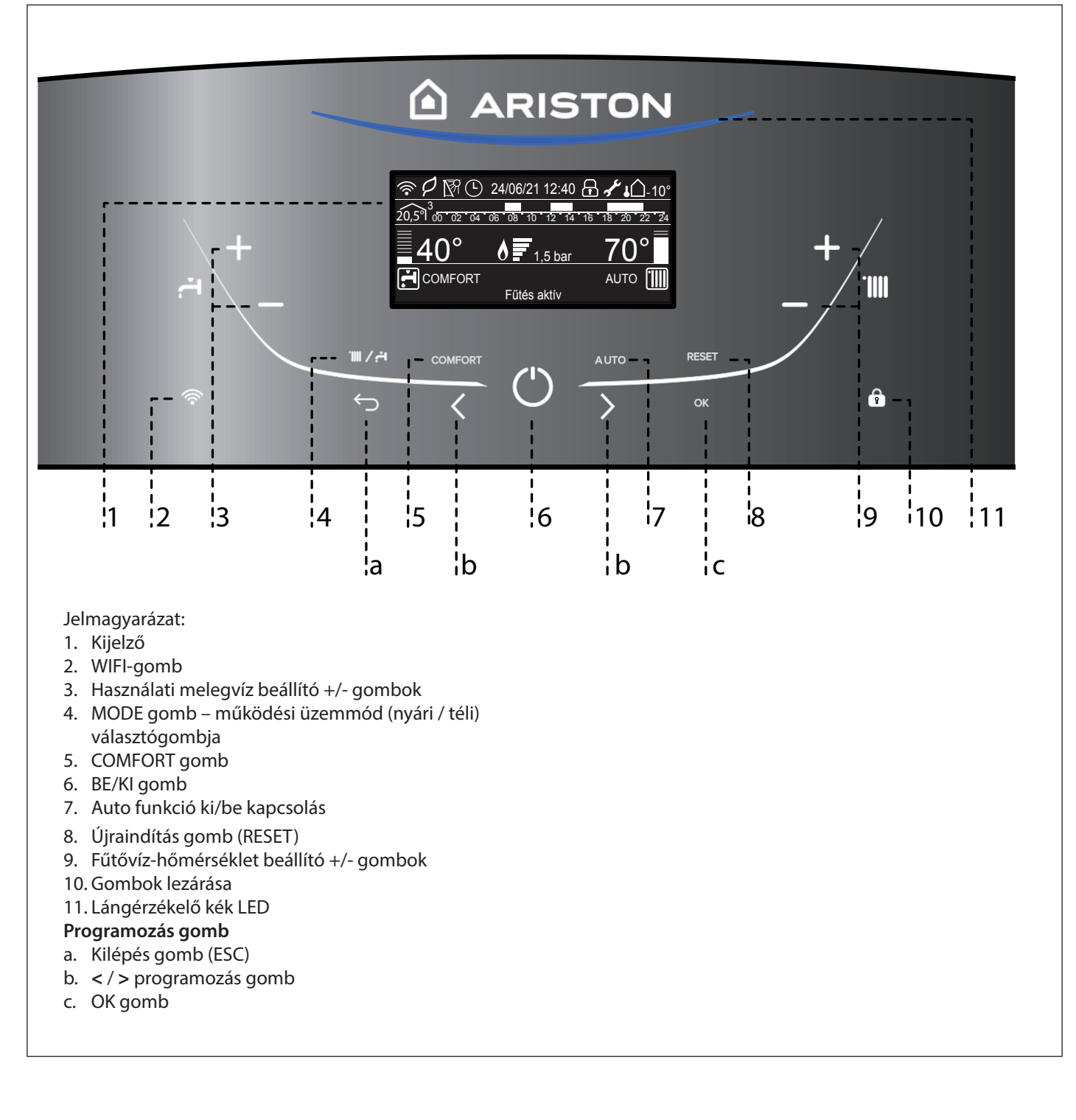

Kijelző

| \$₽₿O                                        | 24/06/21 12:40     | <b>⊡ √ ↓ ∩</b> -10 |
|----------------------------------------------|--------------------|--------------------|
| 20,5 <sup>°</sup> <sub>00</sub> <u>02</u> 04 | 06 08 10 12 14     | 16 18 20 22 24     |
| 60°                                          | <b>6 -</b> 1.5 bar | 82°                |
|                                              | Fűtés aktív        | Αυτο 📶             |

| Dátum és idő                                                                                                    | 24/06/21 12:40             |
|----------------------------------------------------------------------------------------------------|----------------------------|
| Gombok lezárva                                                                                                    | ß                          |
| Háztartási melegvíz beállított hőmérséklete,<br>és a beállított hőmérséklet szintjének<br>kijelzése                        | <u></u><br><u></u> 42°<br> |
| A fűtés beállított hőmérséklete, és a<br>beállított hőmérséklet szintjének kijelzése                                       | <u>70°</u>                 |
| Tervezett karbantartásra figyelmeztető jelzés                                                                              | J.C.                       |
| Működés fűtés üzemmódban                                                                                                   |                            |
| Fűtésigény van                                                                                                    |                            |
| Működés használati víz üzemmódban                                                                                          |                            |
| Használati meleg víz gény van                                                                                              | <b>,</b>                   |
| Láng érzékelve a felhasznált teljesítmény<br>kijelzésével                                                                  |                            |
| Digitális nyomásmérő                                                                                                    | <u>1,5 bar</u>             |
| Üzemelést és információt megjelenítő<br>szöveg                                                                             | Fűtés aktív                |
| Hibakód jelek<br>A kijelzőn a kód és a hiba leírása látható                                                                |                            |
| ECO-mód (Magas Hatásfok)                                                                                                   | P                          |
| Hőmérséklet szabályozás aktiválva                                                                                          | AUTO                       |
| Melegvíz komfort aktiválva                                                                                                 | COMFORT                    |
| Fűtés időprogramozása<br>(Kijelző beállítása: kazán alap – lásd a felhasználói<br>menüt)                                   | Ŀ                          |
|                                                                                                    | 12 14 16 18 20 22 24       |
| Fűtés időprogramozása<br>(Kijelző beállítása: kazán teljes – lásd a felhasználói m                                         | enüt)                      |
| A beállított zónához kijelzett belső<br>hőmérséklet<br>(abban az esetben, ha a berendezés BUS-os<br>eszközhöz csatlakozik) | 20,5°1 <sup>3</sup>        |
| Külső hőmérséklet (°C)                                                                                                    | <b>↓</b> ∩-10°             |
| WIFL aktiv                                                                                                    |                            |
| WIFI csatlakozik a helyi hálózaton, de                                                                                     | <u>ب</u><br>الأ            |
| WIFI nincs beállítva                                                                                                    | <u>A</u>                   |
| Szolár vezérlés csatlakoztatva (opció)                                                                                     | N<br>M<br>M<br>M           |

#### Előkészületek

Ha a kazánt beltérbe szerelik, ellenőrizze, hogy a kazán légbeszívására és a helyiség szellőztetésére vonatkozó feltételek az érvényben lévő jogszabályok szerint teljesüljenek.

ldőnként ellenőrizze a víznyomást a kijelzőn, melynek értéke 0,6 és 1,5 bar között kell, hogy legyen a kazán kikapcsolt állapotában. Ha a nyomásérték közvetlenül a minimális küszöbérték alá esik, a kijelző töltési eljárást fog kérni.

Ha gyakran fordul elő nyomáscsökkenés, valószínűleg vízszivárgás van a készülékben, hívjon szakembert a szivárgás megszüntetésére.

TÖLTÉSI ELJÁRÁS A MEGFELELŐ NYOMÁSÉRTÉK VISSZAÁLLÍTÁSÁHOZ NYISSA MEG A (KAZÁN ALJÁN TALÁLHATÓ) TÖLTŐSZELEPET, ÉS TARTSA LENYOMVA A "MODE" GOMBOT 5 MÁSODPERCIG. A KIJELZŐN A "AIRPURGE AKTÍV" FELIRAT JELENIK MEG. AMIKOR A KIJELZETT NYOMÁSÉRTÉK 0,6 ÉS 1,5 BAR KÖZÉ ÉR, ZÁRJA EL A TÖLTŐSZELEPET, ÉS NYOMJA MEG A "MODE" GOMBOT. A KIJELZŐ VISSZATÉR A SZOKVÁNYOS NÉZETHEZ.

#### Beüzemelési folyamat

A kazán bekapcsolásához nyomja meg a vezérlőpanel ON/OFF gombját.

A kijelzőn az inicializálási folyamat előrehaladása látható egy állapotjelző segítségével.

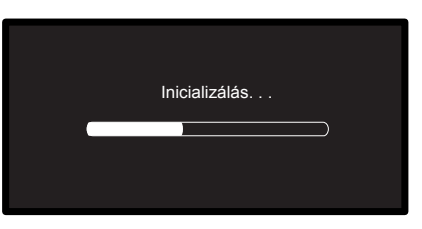

A folyamat végét követően a kijelzőn a központi fűtés és a használati melegvíz-kör beállított hőmérsékletei láthatók (kijelző konfiguráció: Kazán Alap).

Állítsa be a dátumot, időt és a nyelvet – lásd az alábbi megjegyzést.

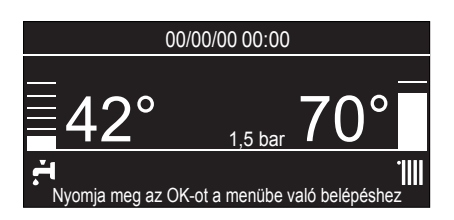

#### FIGYELEM - Első beüzemelés

Első alkalommal a kijelzőn néhány alapbeállítást kell elvégeznünk.

Először is válassza ki a nyelvet. Nyomja meg a "**b**" programozó gombot a nyelv kiválasztásához, majd nyomja meg az **OK** gombot a megerősítéshez.

Lépjen tovább, a dátum és az idő beállításához. Nyomja meg a **"b**" programozó gombot a kiválasztáshoz, majd nyomja meg az **"OK**" gombot a kiválasztás megerősítéséhez. Az érték beállításához nyomja meg a **"b**" programozó gombot.

Nyomja meg az **OK** gombot a megerősítéshez. A beállítások mentéséhez nyomja meg az **OK** gombot.

Nyomja meg az **OK** gombot a Felhasználói menü megnyitásához. Nyomja meg a **"b**" programozó gombot a menülista átlapozásához, és válasszon ki egy paramétert, majd az **"OK**" gombbal hagyja jóvá a választást.

#### FIGYELEM!

Bizonyos paramétereket hozzáférési kód (biztonsági kód) véd, hogy a kazán beállításait illetéktelenek ne tudják megváltoztatni.

#### Működési módozat

A MODE gomb **4** segítségével kiválaszthatja a téli vagy a nyári üzemmódot; a kiválasztott mód jele jelenik meg a kijelzőn.

| Működési módozat                               | Kijelző                                                                                |
|------------------------------------------------|----------------------------------------------------------------------------------------|
| Téli<br>fűtés + használati melegvíz előállítás | 240621 1242<br><b>4 4 2 4 5 4 5 5 4 5 5 5 5 5 5 5 5 5 5</b>                            |
| Nyári<br>csak használati melegvíz előállítás   | 240621 12:42<br><b>42°</b><br>1.5 bar<br>Nyonja meg az OK-si a mentibe való belépéteaz |

Az égő gyújtását a kék LED 11 jelzi.

#### A fűtés beállítása

A MODE gomb megnyomásával válassza ki a téli üzemmódot. A fűtővíz hőmérsékletét az **9**-ös kezelőgombbal lehet beállítani

- 42°C és 85°C (magas hőmérsékletű tartomány)
- 20°C és 45°C (alacsony hőmérsékletű tartomány)

között változó hőmérsékletre.

A kiválasztott érték a kijelzőn felvillan.

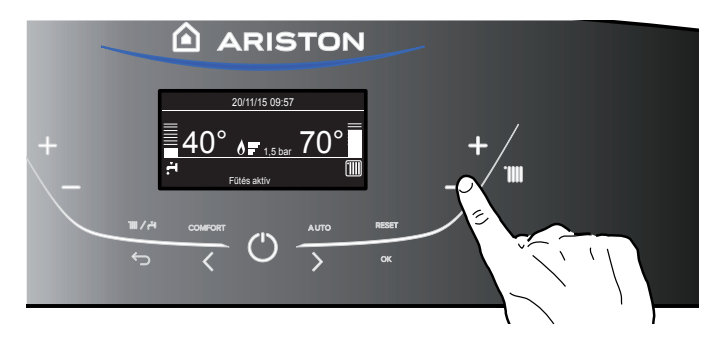

#### A használati melegvízhőmérséklet beállítása

A MODE gomb megnyomásával válassza ki a nyári üzemmódot. A használati melegvíz hőmérsékletét a **3**-as kezelőgombbal lehet beállítani, kb. 36°C és 60°C között változó hőmérsékletre. A kiválasztott érték a kijelzőn felvillan.

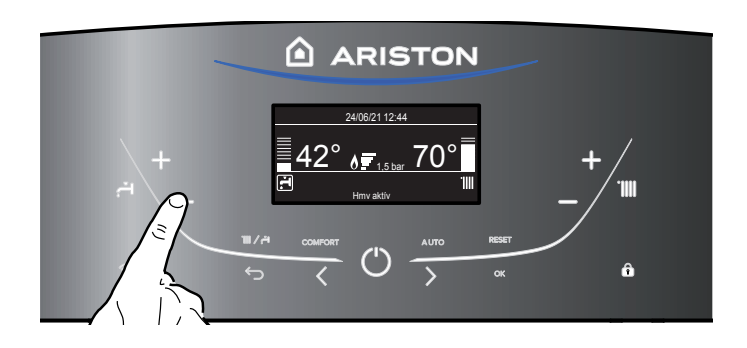

#### A fűtés megszakítása

A fűtés megszakítására nyomja meg a MODE gombot, amire a kijelzőn a **IIII** jel kialszik. A kazán kizárólag nyári üzemmódban működik tovább, kizárólag használati melegvíz előállítására, jelezve a beállított hőmérsékletet.

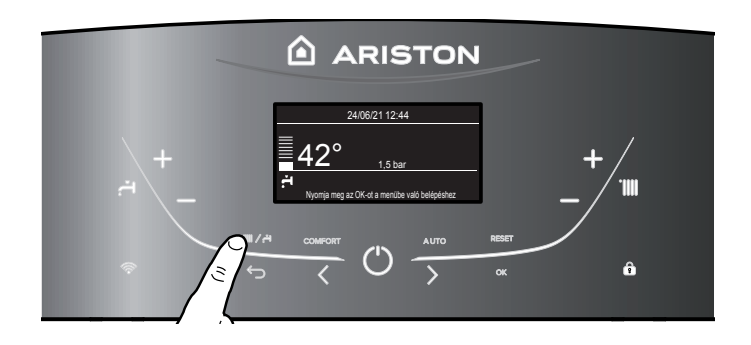

#### A kikapcsolás folyamata

A kazán kikapcsolásához nyomja meg az ON/OFF <sup>(1)</sup> gombot, a kijelzőn csak a programozás és az óra látszódik. **A fagyálló funkció be van kapcsolva.** 

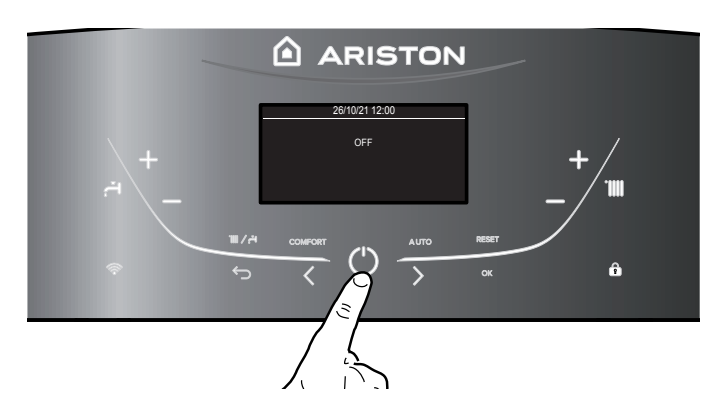

#### FIGYELEM!

A kazán teljes kikapcsolásához a külső villamos kapcsolót helyezze OFF állásba, a kijelző kialszik.

Zárja el a gázszelepet. A fagyvédelem funkció nem működik.

#### Kezelőpanel - Billentyűzár

A kazán kezelőpaneljét a **10**-es gomb megnyomásával zárhatjuk le.

A kijelzőn ilyenkor a LAKAT 📅 szimbólum látható. A kezelőpanel feloldásához nyomja meg ismét a **10**-es gombot. A szimbólum ekkor eltűnik a kijelzőről.

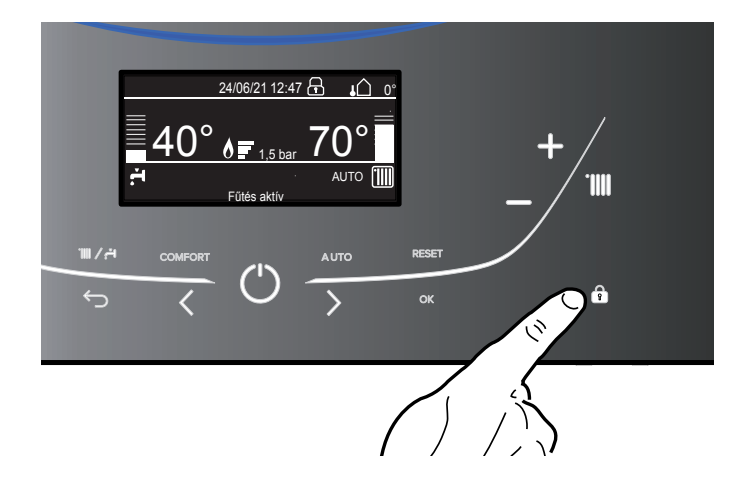

#### Komfort fokozat funkció

A kazán a Komfort funkció segítségével lehetővé teszi a használati melegvíz komfortszintjének növelését.

Ez a funkció a kazán inaktív időszakai alatt is melegen tartja a másodlagos hőcserélőt (vagy külső tartályt). Ez a funkció az **5**-ös COMFORT gomb megnyomásával

engedélyezhető.

A gomb megnyomásával a következőket végezheti el: - Komfort funkció letiltása

- komfort funkció beállítva: időzítve A funkció az utolsó melegvíz vételezés után 30 percig aktív
- komfort funkció beállítva: Mindig bekapcsolva A funkció mindig aktív. Állandóan hőn tartja a HMV hőcserélőt

A funkció aktiválásakor a kijelzőn a COMFORT felirat látható.

#### AUTO gomb – Hőszabályzó aktiválása

Az AUTO funkcióval a kazán működése a külső környezeti feltételekhez és a berendezés típusához alkalmazkodik. A komfortérzetet hamarabb biztosítja hatékonyság, pénz-, és energiaveszteség nélkül, jelentősen csökkentve az alkatrészek elhasználódását.

Vegye fel a kapcsolatot szakszervizeseinkkel, akik a kazánhoz kapcsolható berendezésekről és beállításaikról bővebb információt nyújtanak.

A normál működésű kazánokban valójában a vízhőmérsékletet magas értékre állították be (70-80°C), ezzel hatékony fűtést garantálva a hideg téli napokra, és tartalékot képezve a kevésbé hideg, őszi és tavaszi napokra. Ez a szokás a környezet megnövekedett fűtési jelenségét hordozza magában, a termosztát kikapcsolását követően, energiaveszteség és a megelégedettség hiányának következményével.

Az új AUTO funkció a kazán "beállításait" követve kiválasztja a legjobb működési módot, a környezeti feltételek, a kazánnal kapcsolatos külső hatások, és az igényelt teljesítmény alapján (folyamatosan szabályozza a működési teljesítményt a környezeti feltételek és a környezet által igényelt hőmérséklet alapján).

Ez a funkció a **7**-es **AUTO** gomb megnyomásával engedélyezhető. A funkció engedélyezése esetén a kijelzőn megjelenik az **AUTO** felirat.

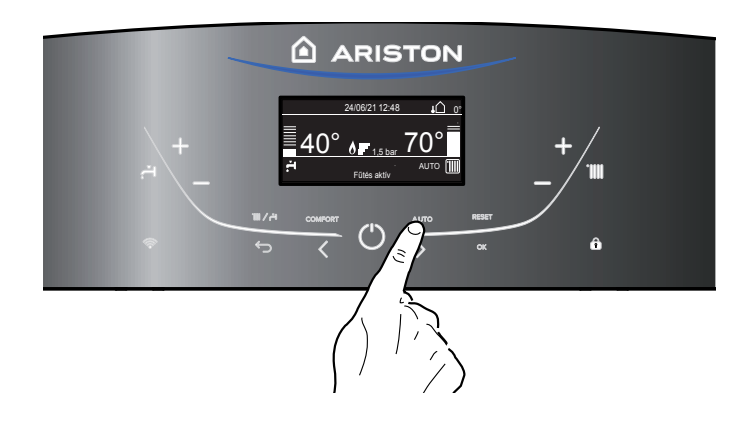

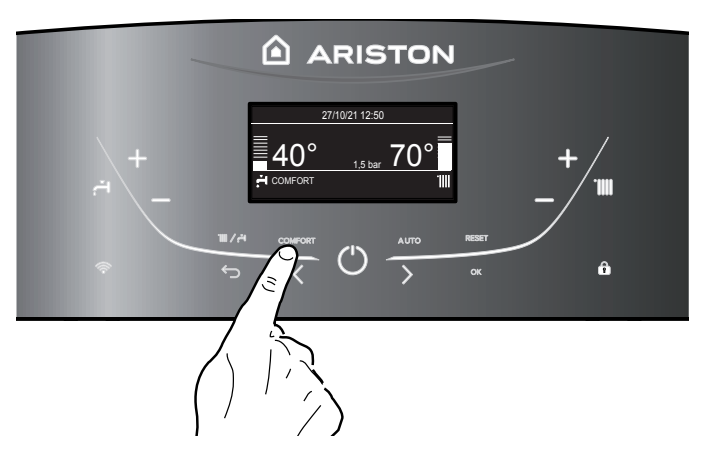

#### A készülék leállásának esetei

A kazán belső vezérlésen keresztül védett a nem megfelelő működés kiküszöbölésére. A belső vezérlésben egy mikroprocesszoros kártya biztonsági zárolást hoz működésbe, ha szükséges. A készülék zárolása esetén egy hibakód jelenik meg a kijelzőn, ami a leállás okát jelzi. Két leállási típus különböztethető meg:

#### Biztonsági leállás

Ez a típusú hiba "változékony" típusú, vagyis az előidézett ok megszüntetésével a hiba automatikusan eltűnik. A kijelzőn a kód és a hiba leírása látható. "**Hiba 110** - Fűtésoldali előremenő NTC hibás

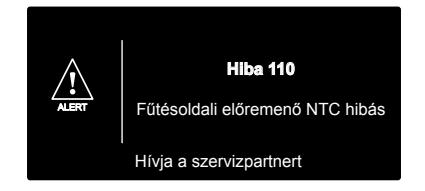

Amint a zárolás oka megszűnik, a kazán újraindul, és tovább működik.

Ha a kazán még mindig biztonsági leállást jelez, kapcsolja ki a kazánt.

A külső villamos kapcsolót helyezze OFF állásba, zárja el a gázszelepet, és vegye fel a kapcsolatot szakemberrel.

#### Biztonsági leállás nem elegendő víznyomás miatt

A fűtőkörben nem elegendő víznyomás miatti hiba esetén a kazán biztonsági leállást hajt végre.

A kijelzőn az Hiba 108 - Feltöltés szükséges

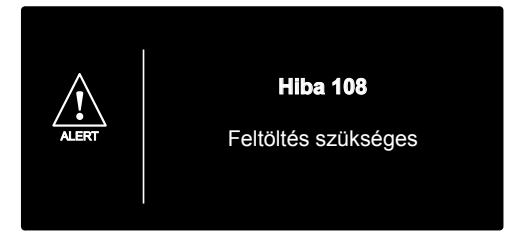

A rendszer újraindítható, de ehhez fel kell tölteni a fűtési rendszert a töltési eljárással – lásd az **1. megjegyzést**.

Ha gyakran van utántöltésre szükség, kapcsolja ki a kazánt, a külső elektromos kapcsoló KI pozícióba történő állításával áramtalanítsa a készüléket, zárja el a gázcsapot, és az esetleges vízszivárgások felderítésére hívjon képzett szakembert.

1. MEGJEGYZÉS – TÖLTÉSI ELJÁRÁS A MEGFELELŐ NYOMÁSÉRTÉK VISSZAÁLLÍTÁSÁHOZ NYISSA MEG A (KAZÁN ALJÁN TALÁLHATÓ) TÖLTŐSZELEPET, ÉS TARTSA LENYOMVA A "MODE" GOMBOT 5 MÁSODPERCIG. A KIJELZŐN A "AIRPURGE AKTÍV" FELIRAT JELENIK MEG.

AMIKOR A KIJELZETT NYOMÁSÉRTÉK 0,6 ÉS 1,5 BAR KÖZÉ ÉR, ZÁRJA EL A TÖLTŐSZELEPET, ÉS NYOMJA MEG A "MODE" GOMBOT.

A KIJELZŐ VISSZATÉR A SZOKVÁNYOS NÉZETHEZ.

#### Zárolási leállás

Ez a hiba "nem változékony", vagyis nem tűnik el automatikusan az ok megszüntetésével.

A kijelzőn a kód és a hiba leírása látható.

Ebben az esetben automatikusan nem indul újra a kazán, a normál működés visszaállítására nyomja meg a RESET gombot a vezérlőpanelen.

A kijelzőn a <u>"Törlés folyamatban"</u> majd <u>"Hiba megoldva"</u> felirat jelenik meg.

Néhány sikertelen újraindítási kísérlet után vegye fel a kapcsolatot szakemberrel.

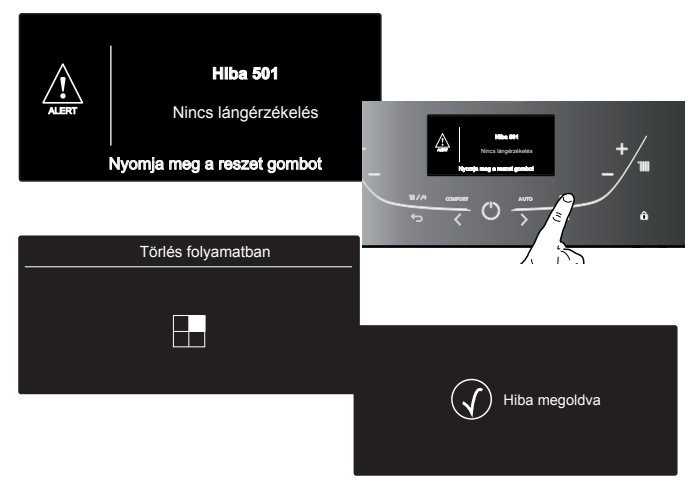

#### Fontos

Ha a letiltás gyakran i smétlődik, az ARISTON kft. Szervizpartnereinek felkeresése ajánlott (www.ariston.com/hu). Biztonsági okokból a kazán 15 perc alatt 5 újraindítást engedélyez (a RESET). Gomb újbóli megnyomásával). Ha a letiltás elszórtan jelentkezik, nem alakul ki probléma.

#### Hibakódok összegzése

| Megnevezés                                         | Kijelző |
|----------------------------------------------------|---------|
| Megnevezés                                         | 1 01    |
|                                                    | 1 03    |
|                                                    | 1 04    |
| Nem megfelelő keringetés                           | 1 05    |
|                                                    | 1 06    |
|                                                    | 1 07    |
| Nem megfelelő mennyiségű víz (feltöltés szükséges) | 1 08    |
| Fő vezérlőpanel hiba                               | 3 05    |
| Fő vezérlőpanel hiba                               | 3 06    |
| Fő vezérlőpanel hiba                               | 3 07    |
| Nincs lángérzékelés                                | 5 01    |

#### Fagymentesítő funkció

A fagyvédelmi funkció a fűtésoldali előremenő NTC szondán működik, függetlenül más szabályozástól, az elektromos feszültséggel való csatlakozás alkalmával.

Ha az előremenő NTC szonda 8°C alatti hőmérsékletet mér, a szivattyú még 2 percig működik. Az első néhány perces keringés után az alábbi esetek vizsgálhatóak meg:

- a) ha az előremenő hőmérséklet 8°C-nál nagyobb, az áramlás megszakad;
- b) ha az előremenő hőmérséklet 3°C és 8°C között van, még két percig működik;
- c) az előremenő hőmérséklet 3°C-nál kisebb, az égő bekapcsol a legkisebb teljesítményen, amíg a hőmérséklet el nem éri a 33°C-ot; az égő lekapcsol, és a kazán még 2 percig utókeringést végez.
- A fagyásvédelem funkció bekapcsolását a kijelzőn a 🗱 szimbólum jelzi.

A fagymentesítő funkció kizárólag az alábbi esetekben aktiválódik (megfelelően működő kazánnál):

- megfelelő a rendszernyomás;
- 🛈 jel világít;
- a kazán gázellátást kap.

#### FELHASZNÁLÓI BEÁLLÍTÁSOK

Nyomja meg az "**OK**" gombot a Felhasználói menü megnyitásához. Nyomja meg az "**OK**" gombot a menü és az almenü eléréséhez. Nyomja meg a "**b**" programozógombot a menübe és az almenübe való belépéshez.

Nyomja meg a "**b**" programozógombot a paraméter-beállítások megváltoztatásához.

Az új beállítások mentéséhez nyomja meg az "**OK**" gombot. Nyomja meg a "VISSZA" gombot (a) a kilépéshez; ezt követően a szokványos képernyő helyreáll.

A különböző paraméterek az **OK** (c) gomb segítségével érhetők el, és a "**b**" programozógombbal módosíthatók (lásd az alábbi ábrát).

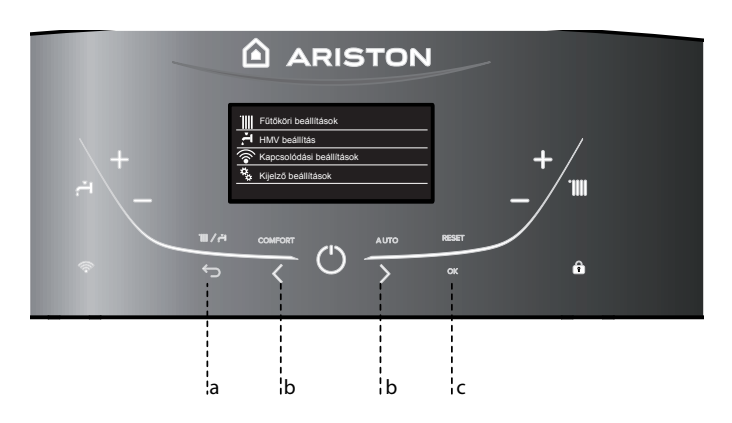

|             | Fűtőköri beállítások     |
|-------------|--------------------------|
| <b>.</b> T. | HMV beállítás            |
|             | Kapcsolódási beállítások |
| \$\$        | Kijelző beállítások      |
|             |                          |

#### A FELHASZNÁLÓI MENÜ FELÉPÍTÉSE

| - Fűtőköri beállítások                                                                        | köri beállítások                                                                                                    |  |  |  |  |
|-----------------------------------------------------------------------------------------------|----------------------------------------------------------------------------------------------------|--|--|--|--|
| Fűtőköri hőmérsékletek beállítása                                                             | 1 fűtőkör hőmérséklete                                                                                                    |  |  |  |  |
|                                                                                               | 2 fűtőkör hőmérséklete                                                                                                    |  |  |  |  |
|                                                                                               | 3 fűtőkör hőmérséklete                                                                                                    |  |  |  |  |
| Időprogram                                                                                    | Egyedi program                                                                                                    |  |  |  |  |
|                                                                                               | Vezérelt programozás                                                                                                    |  |  |  |  |
|                                                                                               | Előre beállított programok                                                                                                    |  |  |  |  |
|                                                                                               | Időprogram / manuális üzem                                                                                                    |  |  |  |  |
| Szabadság üzem                                                                                | A rendszer fagyásgátló módban marad a beállított napig,<br>éifélig.                                                                        |  |  |  |  |
| AUTO function                                                                                 | A legjobb üzemmódot állíthatja be az installáció típusától<br>függően.                                                                     |  |  |  |  |
| HMV beállítás                                                                                 |                                                                                                    |  |  |  |  |
| HMV beállított hőmérséklete                                                                   |                                                                                                    |  |  |  |  |
| Időprogram (NEM AKTÍV)                                                                        |                                                                                                    |  |  |  |  |
| Komfort funkció                                                                               | Komfort funkció letiltása                                                                                                    |  |  |  |  |
|                                                                                               | Időzítve - Kényelmi funkció beállítva. Időzítővel vezérelt.<br>Melegvíz engedés után a HMV még 30 percig tartja me-<br>legen a hőcserélőt. |  |  |  |  |
|                                                                                               | Mindig bekapcsolva - A HMV folyamatosan, egész nap melegen tartja a hőcserélőt.                                                            |  |  |  |  |
| Kapcsolódási beállítások - Lásd az oldalt 42                                                  |                                                                                                    |  |  |  |  |
| Be/ki Wi-Fi hálózat                                                                           |                                                                                                    |  |  |  |  |
| — Hálózat konfiguráció                                                                        |                                                                                                    |  |  |  |  |
| Gyári szám                                                                                    |                                                                                                    |  |  |  |  |
| - Ismételt konfiguráció                                                                       |                                                                                                    |  |  |  |  |
| Jelszint                                                                                      |                                                                                                    |  |  |  |  |
| Internet idő                                                                                  | Gyári beállítás: BE (Dátum és idő letiltva)                                                                                                |  |  |  |  |
| Internetes időjárás                                                                           |                                                                                                    |  |  |  |  |
| Kijelző beállítások                                                                           |                                                                                                    |  |  |  |  |
| Nyelv                                                                                         | Nyelv kiválasztása: Magyar                                                                                                    |  |  |  |  |
| Idő és dátum                                                                                  | aktív: Internet idő = OFF - Lásd a 37. oldalt.                                                                                             |  |  |  |  |
| FIGYELEM! A DÁTUM ÉS IDŐ BEÁLLÍTÁSÁHOZ KELL KI<br>HOZZÁFÉRÉS CSATLAKOZTATÁSI KONFIGURÁCIÓHOZ, | KAPCSÓLNI AZ INTERNET IDŐT.<br>ÉS ÁLLÍTSA KI AZ INTERNETIDŐT.                                                                              |  |  |  |  |
| Kijelzőn állítható zónák                                                                      | Válassza ki a fűtési zónát 1-től 3-ig                                                                                                    |  |  |  |  |
| Otthoni monitor                                                                               | Kazán alap<br>Kazán teljes                                                                                                    |  |  |  |  |
| Automatikus billentyűzár                                                                      | A billentyűzár akkor aktiválódik együtt a kijelző készenléti                                                                               |  |  |  |  |
| Stand-by időzítés                                                                             | Az időzítőben válassza ki, hogy az utolsó használat után mennyi ideig maradjon a kazán készenlétben.                                       |  |  |  |  |
| Készenlétben                                                                                  | Válassza ki a fényerősség mértékét - + A " <b>b</b> " gomb lenyomásával:                                                                   |  |  |  |  |
| Kijelző időzítés                                                                              | Válassza ki a várakozási időt a kijelző megjelenéséhez (1-15 perc)                                                                         |  |  |  |  |
| Visszajelzés hanggal kötet                                                                    | A gombok hangjelzésének hangerő beállítása (1-10).                                                                                         |  |  |  |  |
| Időprogram üzemmód                                                                            | Kiterjesztett időprogram (gyári beállítás)                                                                                                 |  |  |  |  |
|                                                                                               | luopiogram                                                                                                    |  |  |  |  |

#### FIGYELEM!

IDŐZÍTÉSBEÁLLÍTÁS TÍPUS HIBA Az időzítésbeállítás ütközési hiba akkor keletkezik, ha a hálózaton lévő, programozható készülékek valamelyike nem támogatja a többszintű programozást. Ebben az esetben a programozást "2 szintre" kell beállítani a 0.4.3 paraméter segítségével. A kijelzőn megjelenik:

#### "Időprogram szeviz összeüzközés. Válassza ki az időprogram szerviz típusát a hálózatában található eszközök alapján"

#### **KIJELZŐ-BEÁLLÍTÁSOK**

A távvezérlő főképernyője személyre szabható. A főképernyőn beállítható az óra, a dátum, a kazán üzemmódja, a beállított vagy a rendszerinterfésztől kapott hőmérsékletek, az időzítésbeállítás. A fűtés beállításainak eléréséhez nyomja meg az OK gombot. Nyomja meg a "b" < > gombot, s ezáltal válassza ki:

# - Kijelző beállítások

Nyomja meg az OK gombot.

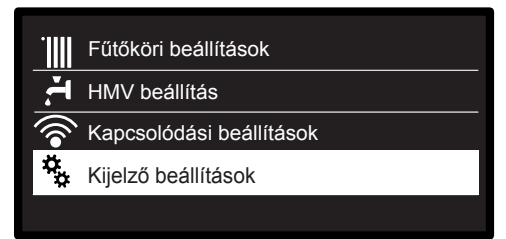

A "Kijelző beállítások" menüben a következő

- paraméterek választhatók ki:
- Nyelv -
  - Nyomja meg az OK gombot.
  - Nyomja meg a "b"  $\checkmark$  gombot, s ezáltal válassza ki a kívánt nyelvet:

A kiválasztás jóváhagyásához nyomja meg az OK gombot, majd az előző megjelenítésre való visszatéréshez nyomja meg a vissza " 💬 " gombot.

Nyomja meg a "b"  $\leq \rangle$  gombot, s ezáltal válassza ki:

- ldő és dátum
  - Nyomja meg az OK gombot.

Válassza ki a napot a "**b**" < > gombbal, majd nyomja meg az "**OK**" gombot. A nap pontos beállításához nyomja meg a "**b**" 🗸 > gombot, a jóváhagyáshoz, és a hónap, majd az év kiválasztására való lépéshez – amelyeket szinten az "OK" gombbal kell

jóváhagyni – nyomja meg az OK gombot. Válassza ki az órát a " $\mathbf{b}$ "  $\mathbf{\zeta}$  gombbal, nyomja meg az "OK" gombot.

Az óra pontos beállításához nyomja meg a " $\mathbf{b}$ "  $\mathbf{b}$ "  $\mathbf{b}$  gombot, a jóváhagyáshoz nyomja meg az "**OK**" " gombot, és a perc kiválasztására és beállítására való lépéshez nyomja meg az "OK" gombot.

A jóváhagyáshoz nyomja meg az "OK" gombot. Nyomja meg a "**b**" < > gombot, s ezáltal válassza ki a téli időszámítás lehetőségét.

Ezután nyomja meg az "**OK**" gombot, válassza ki az automatikus vagy kézi lehetőséget, majd nyomja meg az "OK" gombot:

| Dátum | 24 / 06 / 2021<br><sup>Csütörtök</sup> |
|-------|----------------------------------------|
| ldő   | 12 : 55                                |
| Óra   | Auto                                   |
|       | Mentés                                 |

#### Dátum és órabeállítás

kiválasztás jóváhagyásához nyomja meg az "**OK**" gombot, majd az előző megjelenítésre való visszatéréshez nyomja meg a vissza " $\bigcirc$ " gombot.

#### FIGYELEM!

HA A TERMÉK CSATLAKOZTATVA VAN, A DÁTUM ÉS IDŐ AUTOMATIKUSAN LÉTREHOZÓ AZ INTERNETRŐL. EGYÉBEN VAGY KÉZI BEÁLLÍTÁSHOZ EL KELL ELÉRNI A "KAPCSOLÓDÁSI BEÁLLÍTÁSOK", ÉS KI KELL TILTANIA AZ INTERNETIDŐ FUNKCIÓT. Nyomja meg a " $\mathbf{b}$ "  $\mathbf{\delta}$  gombot, s ezáltal válassza ki:

- Kijelzőn állítható zónák
- A kijelzett fűtőkör kiválasztása, amelyekkel beállíthatja, hogy a kijelzőn melyik fűtőkör jelenjen meg. Nyomja meg az OK gombot. Nyomja meg a " $\checkmark$  gombot, s ezáltal válassza ki:
- 1 fűtőkör
- 2 fűtőkör
- 3 fűtőkör
- A jóváhagyáshoz nyomja meg az OK gombot.
- Az előző megjelenítésre való visszatéréshez nyomja meg a vissza 🗘 gombot.

Nyomja meg a " $\mathbf{b}$ "  $\mathbf{\delta}$  gombot, s ezáltal válassza ki:

- Kezdőképernyőn kijelzett adatok
  - Amikor kiválasztja a nyitóképernyő beállításait, beállíthatja, milyen információk jelenjenek meg rajta.

  - Nyomja meg az OK gombot. Nyomja meg a " $\checkmark$  gombot, s ezáltal válassza ki: Kazán alap
  - Kazán teljes
- A jóváhagyáshoz nyomja meg az OK gombot.

Az előző megjelenítésre való visszatéréshez nyomja meg a vissza Gombot.

#### Kazán alap

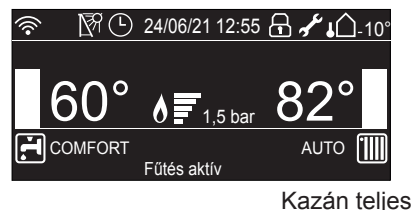

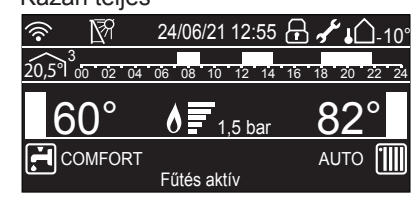

Nyomja meg a " $\mathbf{b}$ "  $\mathbf{\delta}$  gombot, s ezáltal válassza ki:

- Automatikus billentyűzár

Nyomja meg az OK gombot. Nyomja meg a " $\mathbf{b}$ "  $\mathbf{A}$ " gombot, hogy ezáltal bekapcsolja (ON) vagy kikapcsolja (OFF) a kijelző billentyűzárát.

A jóváhagyáshoz nyomja meg az OK gombot.

Az előző megjelenítésre való visszatéréshez nyomja meg a vissza gombot.

Nyomja meg a " $\mathbf{b}$ "  $\mathbf{\delta}$  gombot, s ezáltal válassza ki:

Stand-by időzítés

Nyomja meg az OK gombot. Nyomja meg a " $\mathbf{b}$ "  $\mathbf{\delta}$ " gombot, hogy ezáltal kiválassza, az utolsó felhasználás után mennyi idő múltán kapcsoljon át a kijelző készenléti állapotba (1–10 perc vagy 24 óra múltán) A jóváhagyáshoz nyomja meg az OK gombot.

Az előző megjelenítésre való visszatéréshez nyomja meg a vissza gombot.

Nyomja meg a " $\mathbf{b}$ "  $\mathbf{\dot{b}}$ "  $\mathbf{\dot{b}}$  gombot, s ezáltal válassza ki:

- Készenlétben

Nyomja meg az OK gombot. Nyomja meg a " $\mathbf{b}$ "  $\mathbf{\dot{b}}$ "  $\mathbf{\dot{b}}$  gombot, hogy ezáltal beállítsa a kijelző fényerősségét készenléti állapotban.

A jóváhagyáshoz nyomja meg az OK gombot.

Az előző megjelenítésre való visszatéréshez nyomja meg a vissza Gombot.

- Nyomja meg a "**b**" < > gombot, s ezáltal válassza ki:
- Kijelző időzítés
  - Nyomja meg a "b" <> gombot, hogy ezáltal beállítsa, milyen várakozási idő után térjen vissza a kijelző a kezdőképernyőre (1-15 perc).
- A jóváhagyáshoz nyomja meg az OK gombot.

Az előző megjelenítésre való visszatéréshez nyomja meg a vissza 🗘 aombot.

Nyomja meg a "**b**" < > gombot, s ezáltal válassza ki:

- Visszajelzés hanggal kötet Nyomja meg a "b" > gombot, hogy ezáltal beállítsa, milyen hangerővel szólaljon meg a hangjelzés, amikor megnyomja a kijelző gombját (1-től 10-ig terjedő skála).
- A jóváhagyáshoz nyomja meg az OK gombot.

Az előző megjelenítésre való visszatéréshez nyomja meg a vissza ← gombot.

Nyomja meg a " $\mathbf{b}$ "  $\mathbf{\delta}$  gombot, s ezáltal válassza ki:

- Időprogram üzemmód
  - Nyomja meg a " $\mathbf{b}$ "  $\mathbf{b}$ "  $\mathbf{b}$  gombot, az időprogramozás típusának beállításához.
- A jóváhagyáshoz nyomja meg az OK gombot.

Az előző megjeleníté

#### KÖRNYEZETI HŐMÉRSÉKLET SZABÁLYOZÁSA

- Lépjen be a FELHASZNÁLÓI MENÜBE Nyomja meg a " $\mathbf{b}$ "  $\mathbf{b}$ " gombot, s ezáltal válassza ki:
- Fűtőköri hőmérsékletek beállítása
  - Nyomja meg az OK gombot.

#### Fűtőköri beállítások HMV beállítág ódási beállításo Kijelző beállítások

Fűtököri beállítások kiválasztása

> Fűtési melea víz hőmérsékletének

módosítása

Az előremenő hőmérséklet beállításához nyomja meg a "b" < > gombot, és válassza ki a következőt:

- Fűtőköri hőmérsékletek beállítása
- Nyomja meg az OK gombot.

A kijelző a következőt mutatja:

- 1 fűtőkör hőmérséklete
- 2 fűtőkör hőmérséklete
- Sensys-szel összehangolt Multizone-rendszer esetén aktív - 3 fűtőkör hőmérséklete
- Sensys-szel összehangolt Multizone-rendszer esetén aktív

Nyomja meg a " $\mathbf{b}$ "  $\mathbf{\delta}$  gombot, s ezáltal válassza ki:

## - fűtőkör hőmérséklete

Nyomja meg az OK gombot. Nyomja meg a " $\mathbf{b}'' \checkmark \mathbf{b}$ gombot, s ezáltal állítsa be a kiválasztott fűtőkör előremenő hőmérsékletét.

A jóváhagyáshoz nyomja meg az OK gombot.

A többi zóna (ha van) előremenő hőmérsékletének beállításához ismételje meg a fent leírt műveletet.

Nyomja meg kétszer a vissza 🕤 gombot.

#### 1 fűtőkör hőmérséklete

Állítsa be a 1. fűtőkör előremenő hőm.

75°C

Megjegyzés:

Ha csak egy fűtőkör működik, akkor annak az előremenő hőmérséklete a 9-es gombokkal állítható be.

#### FŰTÉS IDŐZÍTÉS BEÁLLÍTÁSA

AZ IDŐPROGRAMOZÁS A GYÁRBÓL A MEGHOSSZABBÍTOTT "TÖBBSZINTŰ" IDŐPROGRAMOZÁSRA BEÁLLÍTOTT. E' comunque possibile selezionare tra:

- Napi többszintű időprogram: ebben az üzemmódban amely csak speciálisan konfigurált termékek esetében áll rendelkezésre – legfeljebb napi 12, konkrét célhőmérséklet-értékkel társítható sáv határozható meg.
- Napi kétszintű időprogram: lehetővé teszi az időprogram felosztását legfeljebb 4 komfortsávra és 4 csökkentett hőmérsékletű sávra az egyes napok 24 órás időtartamán belül.

A fűtés időzítésbeállításával a kazán az Ön elvárásai szerint fűti fel a szobát.

A fűtés időzítésbeállításához nyomja meg az OK gombot. Nyomja meg a " $\mathbf{b}$ "  $\mathbf{\delta}$  gombot, s ezáltal válassza ki: - Fűtőköri beállítások

Nyomja meg az OK gombot.

- A kijelző a következőt mutatja:
- Fűtőköri hőmérsékletek beállítása
- Időprogram
- Szabadság üzem
- AUTO function

Nyomja meg a "**b**"  $\checkmark$  **y** gombot, s ezáltal válassza ki: - Időprogram

Nyomja meg az OK gombot.

- A kijelző a következőt mutatja:
- Egyedi program
- Vezérelt programozás
- Előre bállított programok
- Időprogram / manuális üzem

Nyomja meg a " $\mathbf{b}$ "  $\mathbf{\delta}$  gombot, s ezáltal válassza ki: - EGYEDI PROGRAM

- Nyomja meg az OK gombot.
- A kijelző a következőt mutatja:
- Mindegyik fűtőkör
- 1 fűtőkör
- 2 fűtőkör
- 3 fűtőkör

Nyomja meg a "**b**"  $\checkmark$  **y** gombot, s ezáltal válassza ki, melyik fűtőkörön szeretné elvégezni az időzítésbeállítást. Nyomja meg az OK gombot.

Nyomja meg a "**b**" < 🗲 gombot, s ezáltal válassza ki:

Időprogram beállítása

Nyomja meg az OK gombot. Nyomja meg a "**b**" < > gombot, hogy kiválassza a hét napjait, amelyeket programozni kíván.

Minden napválasztás esetén a jóváhagyáshoz nyomja meg az OK gombot. A kijelzőn keretezve megjelennek a programozáshoz kiválasztott napok.

Nyomja meg a "**b**"  $\lt$  gombot, amíg a Mentés feliratú mezőre nem ér.

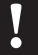

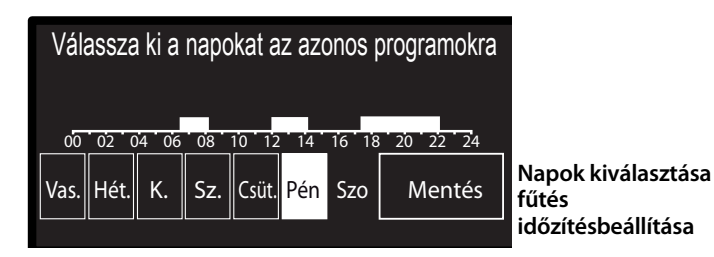

Nyomja meg az **OK** gombot, valamint a " $\mathbf{b}$ "  $\mathbf{\langle \rangle}$  gombot, hogy beállítsa a fűtési időszak kezdetét, amelyet a kijelzőn villogó érték jelez.

A jóváhagyáshoz nyomja meg az OK gombot.

Nyomja meg az **OK** gombot, valamint a "**b**" < > gombot, hogy beállítsa az időszak hőmérséklete.

Ha újabb időszakokat is hozzá szeretne adni, akkor nyomja meg a "b" < > gombot, válassza ki a Periódus hozzáadása mezőt, majd nyomja meg az OK gombot.

| Komfort periódus programozása          |       |      |  |       |  |
|----------------------------------------|-------|------|--|-------|--|
| Start                                  | 00:00 | Hőm. |  | 15:00 |  |
| Start                                  | 07:00 | Hőm. |  | 19:00 |  |
| Start                                  | 09:00 | Hőm. |  | 15:00 |  |
| Start                                  | 17:00 | Hőm. |  | 19:00 |  |
| Periódus hozzáadása Mentés             |       |      |  |       |  |
| 00 02 04 06 08 10 12 14 16 18 20 22 24 |       |      |  |       |  |

Komfortidőszakok beállítása fűtés időzítésbeállítása

A hozzáadott komfort időszakát meghatározó kezdet és hőmérséklete beállításához ismételje meg a fent leírt műveletet Amikor a programozással elkészült, nyomja meg a "**b**"  $\langle \rangle$ gombot, amíg a Mentés feliratú mezőre nem ér. A jóváhagyáshoz nyomja meg az OK gombot. Nyomja meg a " $\mathbf{b}$ "  $\mathbf{\dot{\zeta}}$   $\mathbf{\dot{\gamma}}$  gombot, s ezáltal válassza ki:

- Hátralévő napok száma az előzőleg meghatározott műveleteknek a még nem beprogramozott napokon való megismétlésére szolgál

Nyomja meg a " $\mathbf{b}$ "  $\mathbf{\zeta}$  gombot, s ezáltal válassza ki:

Módosítás

az előzőleg beállított esetleges időszak módosítására szolgál.

Nyomja meg a " $\mathbf{b}$ "  $\mathbf{\langle \rangle}$  gombot, s ezáltal válassza ki:

Kilépés

az időzítésbeállításból való kilépésre szolgál.

A jóváhagyáshoz nyomja meg az OK gombot.

A kijelző az előző kijelzésre tér vissza.

Az előző megjelenítésre való visszatéréshez nyomja meg a vissza 🕤 qombot.

#### JEGYZET!

A KÉTSZINTŰ IDŐPROGRAMOZÁS HASZNÁLATA ESETÉN A FÜTÉSI ZÓNA KIVÁLASZTÁSA UTÁN SZÜKSÉGES A KOMFORT-HŐMÉRSÉKLET ÉS A CSÖKKENTETT HŐMÉRSÉKLET BEÁLLÍTÁSA. KÖVESSE A KIJELZŐN JELENTEKET.

#### IRÁNYÍTOTT PROGRAMOZÁS

Az időzítésbeállítás műveletének megkönnyítése érdekében a konfigurálást a következők segítségével végezheti el:

- Vezérelt programozás
- Előre beállított programok.

Nyomja meg a "**b**" < > gombot, s ezáltal válassza ki: - Vezérelt programozás Nyomja meg az OK gombot. Nyomja meg a "**b**"  $\checkmark$  gombot, hogy kiválassza a fűtőkört, amelyben el szeretné végezni az időzítésbeállítást. Nyomja meg az OK gombot.

Nyomja meg a "**b**"  $\checkmark$  **)** gombot, s ezáltal válassza ki: - Időprogram beállítása Nyomja meg az OK gombot.

Most kövesse lépésről lépésre a kijelzőn egymás után megjelenő utasításokat.

#### **ELŐRE BEÁLLÍTOTT PROGRAMOK**

Nyomja meg az OK gombot. Nyomja meg a "**b**"  $\checkmark$  gombot, hogy kiválassza a fűtőkört, amelyben el szeretné végezni az időzítésbeállítást. Nyomja meg az OK gombot.

Nyomja meg a "**b**" < > gombot, s ezáltal válassza ki:

- Időprogram beállítása

Nyomja meg az OK gombot.

Nyomja meg a "b" <>> gombot, s ezáltal válassza ki a következőket:

- Családi program
- Program étkezés nélkül
- Délutáni program
- Mindig bekapcsolva

A jóváhagyáshoz nyomja meg az OK gombot. Nyomja meg a "**b**"  $\checkmark$  **y** gombot, hogy végiglépkedjen a napokon, valamint a fűtőprogram kezdetének és végének beállításain. Nyomja meg a **"b**"  $\checkmark$  **2** gombot, amíg a Mentés mezőre nem ér, majd nyomja meg az **OK** gombot.

Az előző megjelenítésre való visszatéréshez nyomja meg a vissza ← gombot.

#### Családi program

Program étkezés nélkül

Délutáni program

Mindig bekapcsolva

"Délidő" program kiválasztása

## IDŐPROGRAM / MANUÁLIS ÜZEM

(ez az üzemmód lehetővé teszi a zónák fűtésének programozott vagy kézi kezelését) Nyomja meg az OK gombot.

Nyomja meg a "**b**"  $\checkmark$  gombot, hogy kiválassza a fűtőkört, amelyre alkalmazni kívánja a beállítást.

| All zones |                           |
|-----------|---------------------------|
| Zone 1    |                           |
| Zone 2    |                           |
| Zone 3    | A 2. zóna<br>üzemmódiának |
|           | kiválasztása              |

Válasszon aidőzítésbeállítási vagy kézi üzemmódok között.Nyomja meg az OK gombot.

Az előző megjelenítésre való visszatéréshez nyomja meg a vissza gombot.

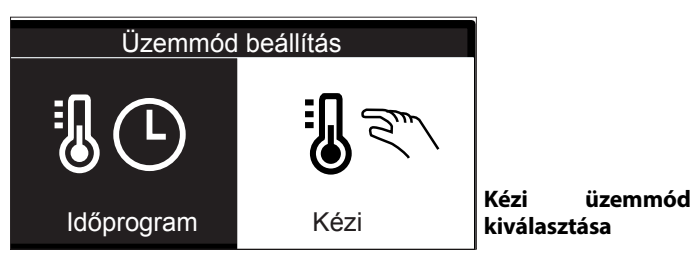

# KÖRNYEZETI HŐMÉRSÉKLET SZABÁLYOZÁSA KÉZI ÜZEMMÓDBAN

A kézi üzemmód kikapcsolja a fűtés időzítésbeállítását. A kézi üzemmód segítségével folyamatosan üzemeltetheti a fűtést.

A kazán működésének kézi üzemmódban való kiválasztásához a menü elérése érdekében nyomja meg az OK gombot. Nyomja meg a "**b**"  $\checkmark$  **>** gombot, s ezáltal válassza ki:

## - Időprogram

Nyomja meg az OK gombot. Nyomja meg a "**b**" < > gombot, s ezáltal válassza ki:

#### - Kézi

Nyomja meg a "b" < > gombot, s ezáltal válassza ki Kézi üzemmód és nyomja meg az OK gombot.

A beállítások elmentéséhez nyomja meg újból az OK gombot. A kijelző az előző kijelzésre tér vissza.

A főképernyőre való visszatéréshez nyomogassa a vissza gombot.

#### HASZNÁLATI MELEG VÍZ BEÁLLÍTÁSA

A használati melegvíz beállításához nyomja meg az OK gombot. Nyomja meg a "**b**" ≺ > gombot, s ezáltal válassza ki: - HMV beállítás

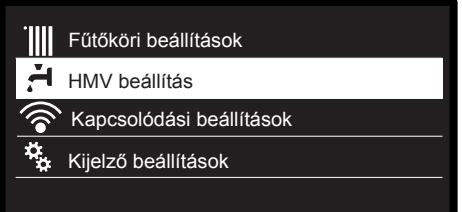

Melegvíz-beállítás kiválasztása

Nyomja meg az OK gombot.

- A kijelzőn a következők jelennek meg:
- HMV beállított hőmérséklete
- Időprogram NEM AKTÍV
- Komfort funkció

Nyomja meg a "b" < > gombot, s ezáltal válassza ki: - HMV beállított hőmérséklete Nyomja meg kétszer az OK gombot. Nyomja meg a "b" < > gombot, s ezáltal válassza ki a kívánt használati melegvíz-hőmérsékletet. A jóváhagyáshoz nyomja meg az OK gombot. Az előző megjelenítésre való visszatéréshez nyomja meg a vissza → gombot.

## **KOMFORT FUNKCIÓ**

A komfort funkció használatával lecsökkentheti a használati meleg víz elvételekor tapasztalható várakozási időt.

Nyomja meg a "**b**" < > gombot, s ezáltal válassza ki:

- Komfort funkció

Nyomja meg az OK gombot.

Nyomja meg a "**b**" < > gombot, s ezáltal válassza ki:

- Kikapcsolva
- Időzítve (ezzel a funkcióval a kazán inaktív állapota alatt is melegen tarthatja a másodlagos hőcserélőt, ezáltal növelheti a komfortérzetet)
- Mindig aktív

| Kikapcsolva  |                       |
|--------------|-----------------------|
| Időzítve     |                       |
| Mindig aktív | Mindig<br>bekapcsolva |
|              |                       |

#### **EXTRA FUNKCIÓK**

A különleges funkciók beprogramozásához nyomja meg az OK gombot.

Nyomja meg a "**b**" < > gombot, s ezáltal válassza ki:

- Fűtési beállítások

Nyomja meg az OK gombot.

Nyomja meg a "**b**"  $\checkmark$  **)** gombot, s ezáltal válassza ki:

- Szabadság funkció

- Hőmérséklet szabályozás

A választás jóváhagyásához nyomja meg az OK gombot.

#### VAKÁCIÓ FUNKCIÓ

A Vakáció funkció kiiktatja a fűtést a vakáció idejére. Nyomja meg az OK gombot.

Nyomja meg a "**b**" < > gombot, s ezáltal válassza ki:

- BE (bekapcsolja a funkciót)

- KI (kikapcsolja a funkciót)

Nyomja meg az OK gombot.

Amennyiben bekapcsolja a funkciót, nyomja meg a " $\mathbf{b}$ "  $\mathbf{\zeta}$  > gombot, hogy beállítsa a hazatérése napját.

Ez lehetővé teszi a rendszerinterfész számára, hogy az előre beállított időpontban a rendszer a korábban beállított üzemmódra kapcsoljon vissza.

A beállítások mentéséhez nyomja meg az OK gombot, mire a kijelző visszatér az előző megjelenítésre.

Ha a vakáció funkció be van kapcsolva, az aktív források képernyőjén megjelenik a "

#### **AUTO FUNKCIÓ**

Az AUTO funkció automatikusan beállítja a rendszer működési tartományát a beszerelés típusa és a környezeti körülmények alapján. Egy épület hőmérséklet-szabályozásának célja, hogy a belső hőmérsékletet változó külső hőmérséklet mellett is állandó szinten tartsa.

Nyomja meg az OK gombot.

Nyomja meg a "**b**" < > gombot, s ezáltal válassza ki:

- BE (bekapcsolja a funkciót)

- KI (kikapcsolja a funkciót)

A beállítások mentéséhez nyomja meg az OK gombot, mire a kijelző visszatér az előző megjelenítésre.

Ha a fűtési meleg víz hőmérséklete nem felel meg a kívánt

értéknek, az a "Fűtési beállítási hőmérséklet" paraméterén keresztül növelhető vagy csökkenthető.

A kijelzőn megjelenik a korrekciósléc.

Ha az auto funkció be van kapcsolva, az aktív források képernyőjén megjelenik a AUTO ikon.

Press the ESC button  $\frown$  to return to the main screen.

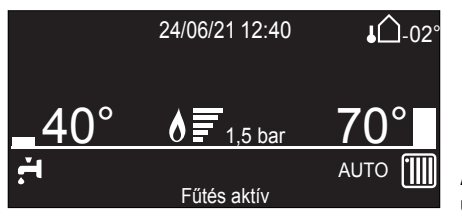

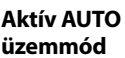

#### A kazán ártalmatlanítása és.

Termékeinket úgy terveztük és gyártottuk, hogy legtöbb alkatrészük újrahasznosítható legyen.

A kazánt és tartozékait megfelelően kell ártalmatlanítani és ahol lehetséges, a különböző anyagokat szétválogatni. A kazán szállításához használt csomagolást a beüzemelőnek/ forgalmazónak kell eltávolítania.

#### FIGYELEM!!!

A kazán és tartozékainak ártalmatlanítását a megfelelő előírások alapján kell elvégezni.

#### Átállítás más gáztípusra

Kazánjaink tervezése egyaránt lehetővé teszi a földgázzal és propán bután gázzal történő működtetést. Amennyiben szükségessé válik a gázátállítás, forduljon a vállalatunkkal szerződött szakszervizek egyikéhez.

#### Karbantartás

A karbantartás törvényileg előírt és elengedhetetlen feltétel a kazán hosszú élettartamának fenntartásához, megfelelő és biztonságos működéséhez.

Tervezze be a szakszerviz munkatársával a kazán éves rendszeres karbantartását.

A rendszeres és helyes karbantartás alacsonyabb működési költségeket jelent.

#### EZ A TERMÉK MEGFELEL A 2012/19/EU EK UNIÓS IRÁNYELVNEK

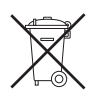

A készüléken lévő áthúzott kuka jel arra utal, hogy a terméket a hasznos élettartama leteltével a háztartási szeméttől elkülönítve kell kezelni, külön elektromos

és elektronikus készülékek számára fenntartott gyűjtőhelyre kell elszállíttatani, vagy új, azonos funkciójú készülék vásárlásakor vissza kell küldeni a viszonteladónak.

Az élettartama leteltével a készülék megfelelő gyűjtőhelyre való elszállításáért a felhasználó a felelős.

Az újrahasznosításra, a kezelésre és a környezetkímélő ártalmatlanításra szánt készülék elszállítását megelőző megfelelő szelektív hulladékgyűjtés segít megelőzni az esetleges negatív környezeti és egészségi hatásokat, és elősegíti a terméket alkotó anyagok újrahasznosítását.

Az elérhető hulladékgyűjtő rendszerekkel kapcsolatos további információkért forduljon a helyi hulladékkezelő szolgálathoz vagy ahhoz a bolthoz, ahol a készüléket vásárolta.

## KAPCSOLÓDÁSI BEÁLLÍTÁSOK

Az üzembe helyezési műveletek végén megjelenik az ARISTON NET szolgáltatás aktiválásának kérése a kijelzőn. Nyomja meg az OK gombot az eljárás folytatásához (kövesse a

képernyőn megjelenő utasításokat). A NO gomb megnyomásával a kijelző megkérdezi, hogy meg

kell-e ismételni a konfigurációs üzenetet. Válassza az OK vagy a NEM lehetőséget.

Lépjen be a FELHASZNÁLÓI MENÜBE

Nyomja meg a "**b**" < > gombot, s ezáltal válassza ki:

- Kapcsolódási beállítások

| Fűtőköri beállítások     |                          | Kapcsolódási beállítások              |  |  |
|--------------------------|--------------------------|---------------------------------------|--|--|
| HMV beállítás            |                          | Jelentkezzen be az alkalmazásba       |  |  |
| Kapcsolódási beállítások | Nyomja meg az OK gombot. | a hálózati konfiguráció megkezdéséhez |  |  |
| 💺 Kijelző beállítások    |                          |                                       |  |  |
|                          |                          | ОК                                    |  |  |

Nyomja meg az OK gombot. A kijelzőn megjelenik a menü

# KAPCSOLÓDÁSI BEÁLLÍTÁSOK

|          | AF 050E0DASI BEALLITASON                                                                                                    |                                                                                                    |                                                                                                    |                                                                             |                                                                                |                                                          |                                                       |
|----------|----------------------------------------------------------------------------------------------------|----------------------------------------------------------------------------------------------------|----------------------------------------------------------------------------------------------------|-----------------------------------------------------------------------------|--------------------------------------------------------------------------------|----------------------------------------------------------|-------------------------------------------------------|
|          | Be/ki Wi-Fi hálózat                                                                                                    |                                                                                                    | Aktiválás / deaktiválás<br>Wifi hálózat a<br>kazánnal.                                                                                                    | ОК                                                                          | ON = "A Wi-Fi hálózat aktivá<br>az első aktiválát, folytassa a<br>pont útján." | lva let<br>Wifi k                                        | t. Abban az esetben, ha<br>onfigurációt a hozzáférési |
|          | <b>Megjegyzés</b> : A"Hálózat<br>konfiguráció" almenü csak<br>akkor jelenik meg, ha a WI-FI<br>hálózat be van kapcsolva.          | ОК                                                                                                    | Nyomja meg a " <b>b</b> "<br>くく gombot, s ezáltal<br>válassza ki:                                                                                                    | ок                                                                          | OFF = "Wifi hálózat le van til                                                 | tva"                                                     |                                                       |
| <u> </u> | Hálózat konfiguráció                                                                                                    |                                                                                                    | Az eljárás lehetővé                                                                                                    |                                                                             |                                                                                |                                                          | Internet kapcsolat                                    |
|          | Megjegyzés: Az eljárás                                                                                                    |                                                                                                    | teszi, hogy Wifi                                                                                                    |                                                                             |                                                                                |                                                          | valósítható                                           |
|          | törli a Wi-Fi jelszót, ha már<br>csatlakozik. Az eljárást<br>meg kell ismételni a<br>kazán internethez való<br>csatlakoztatásához | elszót, ha már<br>Az eljárást<br>bételni a<br>bethez való<br>ásához<br>Az eljárást<br>DK<br>hozzon létre,<br>hogy a rendszert<br>csatlakoztassa az<br>Internethez. |                                                                                                    | Jelentkezzen be az<br>alkalmazásba a hálózati<br>konfiguráció megkezdéséhe: | Z                                                                              | A konfiguráció sikertelen,<br>ismételje meg az eljárást. |                                                       |
|          | "Gyári szám"                                                                                                    | OK                                                                                                    | ltt jelenik meg a csatlakozási sorozatszám.<br>XXXXXXXX                                                                                                    |                                                                             | OK                                                                             | A kijelző visszatér az előző<br>képernyőre.              |                                                       |
|          | Ismételt konfiguráció                                                                                                    | ОК                                                                                                    | Szeretné folytatni a gyári adatok helyreállítását a<br>távvezérlő beállításain?<br>Nyomja meg a " <b>b</b> " < > gombot, s ezáltal válassza ki OFF vagy<br>ON . Nyomja meg az OK gombot.                                                                                                    |                                                                             | ОК                                                                             | A kijelző visszatér az előző<br>képernyőre.              |                                                       |
|          | Jelszint                                                                                                    | OK                                                                                                    | Jelszint<br>XX%<br>Ez a funkció frissíti az időt az interneten keresztül. Ügyeljen<br>arra, hogy a terméket a megfelelő helyen regisztrálja!<br>0 OFF - 1 ON<br>Nyomja meg a " <b>b</b> " ≺ > gombot, s ezáltal válassza ki OFF vagy<br>ON . Nyomja meg az OK gombot.                                                       |                                                                             | OK                                                                             | A kijelző visszatér az előző<br>képernyőre.              |                                                       |
|          | Internet idő                                                                                                    | ОК                                                                                                    |                                                                                                    |                                                                             | OK                                                                             | A kijelző visszatér az előző<br>képernyőre.              |                                                       |
| L        | Internetes időjárás                                                                                                    | ОК                                                                                                    | Internetes időjárás esetén a kazán közvetlenül az internetről<br>fogja tudni a külső hőmérsékletet, és megjeleníti az aktuális<br>előrejelzést az alkalmazásban. Ügyeljen arra, hogy a terméket<br>a megfelelő helyen regisztrálja!<br>0 OFF - 1 ON<br>Nyomja meg a " <b>b</b> " 〈 〉 gombot, s ezáltal válassza ki OFF vagy |                                                                             | ОК                                                                             | A kijelző visszatér az előző<br>képernyőre.              |                                                       |
|          |                                                                                                    |                                                                                                    |                                                                                                    |                                                                             |                                                                                |                                                          |                                                       |

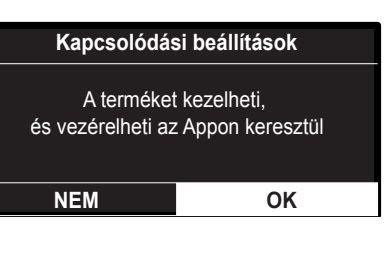

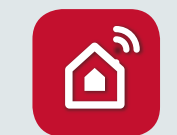

Fedezze Az Ariston NET szolgáltatás! Az aktiválásához kérjük, olvassa el a gyors üzembe helyezési útmutató mellékelt útmutatót.